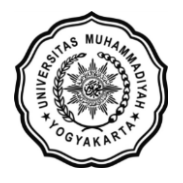

LEMBAGA SISTEM INFORMASI UNIVERSITAS MUHAMMADIYAH YOGYAKARTA Alamat: JI Brawijaya, Tamantirto, Kasihan, Bantul, Yogyakarta 55183 Telp: (0274) 387656 ext 164; Fax: (0274) 387646; WA: 081388880851 Email: Isi@umy.ac.id; Website: http://lsi.umy.ac.id

## Alur pendaftaran MBKM Inbound

- Silakan akses laman web MBKM di alamat https://mbkm.umy.ac.id/ 1.
- 2. Klik menu DAFTAR MBKM UMY  $m{\leftarrow} 
  ightarrow {m{C}}$   $\hat{\mbox{\tiny B}}$  mbkm.umy.ac.id 🖈 📵 🧛 🖲 🗛 🏞 🖬 🚱 HOME | TENTANG MBKM | PROGRAM | PANDUAN MBKM | DAFTAR MBKM UMY Klik REGISTER pada kolom MBKM MAHASISWA INBOUND 3.

| MBKM MAHASISWA<br>UMY<br>Lintas prodi                                            | MBKM MAHASISWA UMY<br>BERKEGIATAN DI LUAR<br>KAMPIIS             | MBKM MAHASISWA<br>Inbound                                     |  |  |  |  |  |
|----------------------------------------------------------------------------------|------------------------------------------------------------------|---------------------------------------------------------------|--|--|--|--|--|
|                                                                                  |                                                                  |                                                               |  |  |  |  |  |
| 🗸 Khusus Mahasiswa UMY                                                           | 🗸 Khusus Mahasiwa UMY                                            | ✓ Mahasiswa Perguruan Tinggi Lain                             |  |  |  |  |  |
| <ul> <li>Mahasiswa UMY memilih mata<br/>kuliah pada prodi lain di UMY</li> </ul> | <ul> <li>Mahasiswa UMY Berkegiatan di luar<br/>Kampus</li> </ul> | <ul> <li>Mahasiswa dari Luar UMY Kuliah di<br/>UMY</li> </ul> |  |  |  |  |  |
| <ul> <li>Pendaftaran melalui KRS Online UMY</li> </ul>                           | ✓ Mengikuti Berbagai Track MBKM                                  | <ul> <li>Mengikuti Pertukaran Mahasiswa<br/>MBKM</li> </ul>   |  |  |  |  |  |
| <ul> <li>Login Menggunakan Akun KRS UMY</li> </ul>                               | Login Menggunakan Akun KRS UMY                                   | REGISTER                                                      |  |  |  |  |  |
| LOGIN                                                                            | LOGIN                                                            |                                                               |  |  |  |  |  |

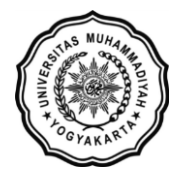

- 4. Laman akan diarahkan ke alamat https://mbkm-inbound.umy.ac.id/
- 5. Klik Register jika belum memiliki Akun atau pilih Login jika telah memiliki akun

| $ ightarrow {f C}$ $ ightarrow$ mbkm-inbound.umy.ac.id |                              |  |
|--------------------------------------------------------|------------------------------|--|
| UNIVERSITAS<br>MUHAMMADIYAH<br>VISUURIA                | Kampus<br>Merdeka<br>Januari |  |
|                                                        |                              |  |
|                                                        | Login Donggung               |  |

|                                       | 108     |
|---------------------------------------|---------|
|                                       | E-Mai   |
| MBKM MAHASISWA                        |         |
| UNIVERSITAS MUHAMMADIYAH YOGYAKARTA   | Deserve |
| Mahasiswa dari luar UMY Kuliah di UMY | Passw   |
|                                       |         |

| Login Pengguna<br>E-Mail Address |  |
|----------------------------------|--|
| Password                         |  |
| Login Register                   |  |

6. Untuk pembuatan akun baru, silakan isi data sesuai dengan form yang muncul

| ← → C      mbkm-inbound.umy.ac.id/Account/Register |            |                            |
|----------------------------------------------------|------------|----------------------------|
|                                                    |            |                            |
| REGISTER                                           |            |                            |
| Email                                              |            | Email                      |
| Nama I                                             | Lengkap    | Nama Lengkap               |
| Tempat                                             | t Lahir    | Tempat Lahir               |
| Tangga                                             | l Lahir    | 27-09-2023                 |
| NIK                                                |            | Nomor Induk Kependudukan   |
| Alamat                                             | :          | Alamat                     |
| JenisKe                                            | elamin     | Perempuan 🔻                |
| Status                                             |            | Mahasiswa 🔻                |
| Asal Ur                                            | niversitas | Nama Perguruan Tinggi Asal |

- 7. Klik tombol Register diakhir form setelah mengisi semua kolom yang tersedia
- 8. Jika registrasi berhasil anda akan diarahkan kehalaman Login
- 9. Login menggunakan Alamat email dan Password yang telah anda buat sebelumnya.

| Login Pengguna<br><sup>E-Mail Address</sup> |  |
|---------------------------------------------|--|
| Password                                    |  |
| Login Register                              |  |

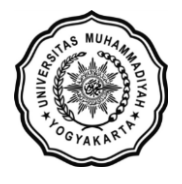

## LEMBAGA SISTEM INFORMASI UNIVERSITAS MUHAMMADIYAH YOGYAKARTA Alamat: JI Brawijaya, Tamantirto, Kasihan, Bantul, Yogyakarta 55183 Telp: (0274) 387656 ext 164; Fax: (0274) 387646; WA: 081388880851 Email: Isi@umy.ac.id; Website: http://lsi.umy.ac.id

10. Lakukan pra-krs sesuai dengan program studi dan matakuliah yang ingin diambil pada laman **Pra KRS** kemudian klik **tombol Tambah Pra KRS** 

| $\leftrightarrow \ \Rightarrow \ G$ | 🗎 mbkm-inl          | oound.umy.ac.id                                           |                     |               |         |     |         |       |             |          | 2 📵 🍕 | 0 0        | • •    | 🚱 i |
|-------------------------------------|---------------------|-----------------------------------------------------------|---------------------|---------------|---------|-----|---------|-------|-------------|----------|-------|------------|--------|-----|
| 0 L                                 |                     | INIVERSITAS<br>MUHAMMADIYAH<br>OGYAKARTA<br>Nggal Bilixit | Kampus<br>Merdek    |               |         |     |         | Н     | ome Biodata | a Pra KF | S KHS | Cara Pemba | ayaran | 1-  |
| DATA                                | PRA KI              | RS                                                        |                     |               |         |     |         |       |             | 1        |       |            |        |     |
| Gasal                               | Ŧ                   | 2023/2024                                                 | 🔻 🌣 Aktiva          | ii            |         |     |         |       |             |          |       |            |        |     |
| Total<br>Biaya                      | Jumlah Su<br>Dibaya | ıdah Ju<br>r                                              | mlah Nominal<br>KRS |               |         |     |         |       |             | 1        |       |            |        |     |
| 0                                   |                     | 0                                                         | 0                   | 1             |         |     |         |       |             |          |       |            |        |     |
| 🕞 Tambah                            | 🕞 Tambah Pra KRS    |                                                           |                     |               |         |     |         |       |             | Sea      | rch   |            |        | Q   |
| Kode MK                             | Nama Matakuliah     |                                                           |                     | Program Studi |         | Pro | Program |       | Biay        | Biaya    |       |            |        |     |
|                                     |                     |                                                           | Total               |               |         |     |         | 0     |             |          | 0     |            |        |     |
| Kode MK                             | Nama<br>Matakuliah  | Prog                                                      | gram Studi          |               | Program | SKS | Biaya   | Kelas | Jadwa       | al       | Do    | osen       |        |     |
|                                     | Total               |                                                           |                     |               |         | 0   | 0       |       |             |          |       |            |        |     |

- 11. Lakukan pembayaran sesuai dengan tagihan yang muncul
- 12. Login kembali ke akun MBKM anda, kemudian lakukan aktivasi untuk mendapatkan NIM
- 13. Lanjutkan dengan membuat akun UMYFirst/MyKlass UMY → jika proses ini berhasil, login ke portal MBKM selanjutnya menggunakan **username email UMY**
- 14. Lakukan proses KRS dengan klik tombol KRS-kan serta memilih kelas yang tersedia
- 15. Tunggu proses enrollment yang dilakukan oleh admin sebelum perkuliahan dimulai
- 16. Setelah enrollment selesai, silakan akses portal MyKlass pada <u>https://myklass.umy.ac.id/</u> kemudian pilih fakultas sesuai dengan program studi / matakuliah yang anda pilih
- 17. Proses perkuliahan dan penilaian dilakukan pada MyKlass
- 18. Untuk men-download KHS dilakukan melalui portal MBKM Inbound (<u>https://mbkm-inbound.umy.ac.id/</u>)